## **RICOH**

### Start Guide

Read this guide carefully before you use this product and keep it handy for future reference.

#### TO THE MAXIMUM EXTENT PERMITTED BY APPLICABLE LAW:

- THE SUPPLIER SHALL NOT BE LIABLE FOR THE RESULT OF OPERATION OF THIS SOFTWARE OR THE USE OF
  THIS DOCUMENT.
- THE SUPPLIER SHALL NOT BE LIABLE TO YOU FOR ANY CONSEQUENTIAL, INCIDENTAL OR INDIRECT DAMAGES (INCLUDING, BUT NOT LIMITED TO, DAMAGES FOR LOSS OF PROFITS, BUSINESS INTERRUPTION OR LOSS OF BUSINESS INFORMATION, AND THE LIKE) CAUSED BY FAILURE OF THIS SOFTWARE OR LOSS OF DOCUMENTS OR DATA, NOR FOR ANY OTHER DAMAGES ARISING OUT OF THE USE OF THIS SOFTWARE, IF THE SUPPLIER HAS BEEN ADVISED OF THE POSSIBILITY OF SUCH DAMAGES.
- Some illustrations or explanations in this guide may differ from your product due to improvement or change in the product.
- The contents of this document are subject to change without notice.
- No part of this document may be duplicated, replicated, reproduced in any form, modified or quoted without prior consent of the supplier.

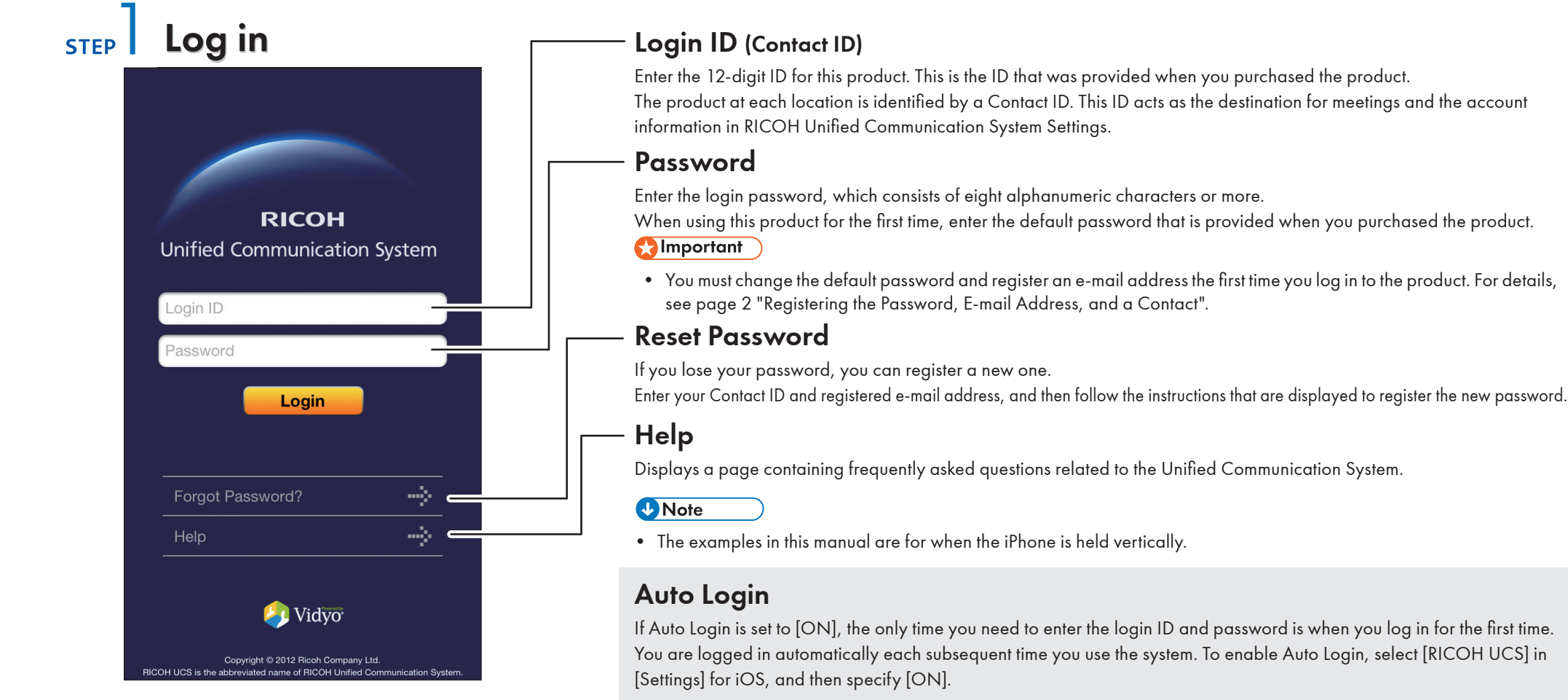

## STEP 2 Registering the Password, E-mail Address, and a Contact

#### 1. Changing the Default Password and Registering an E-mail Address

When you log in to the product for the first time, you must change the default password and register an e-mail address. Follow the instructions in the message that is displayed to change the password, and then register an e-mail address.

• You can also change the password and register an e-mail address in [Account Settings]. For details, see page 3 "What You Can Do".

#### 2. Registering Meeting Contacts

To have a meeting, you must register contacts beforehand. Send a registration request to a party with which you want to have a meeting. When the other party accepts the request, the party is registered as a contact. You can now hold a meeting with that contact.

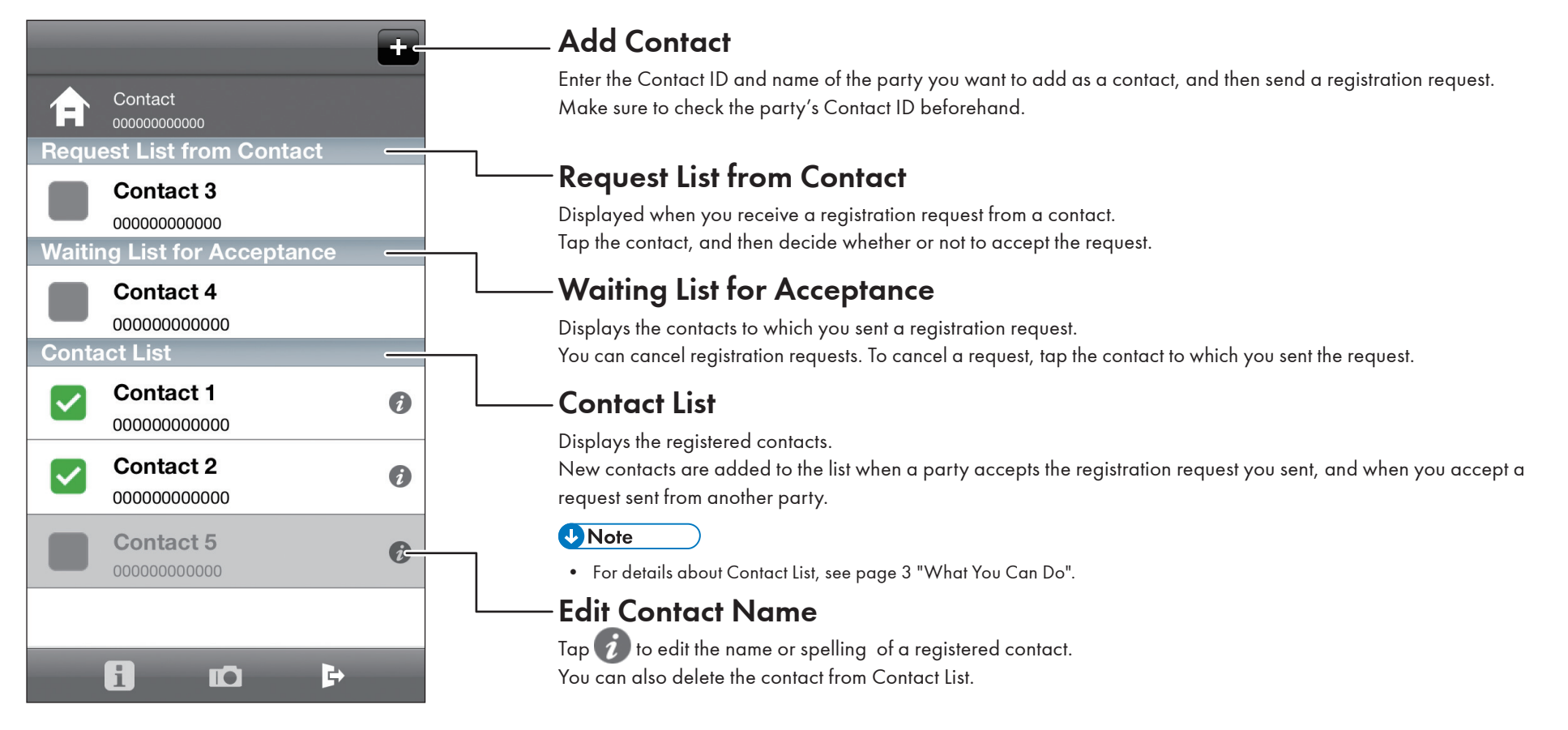

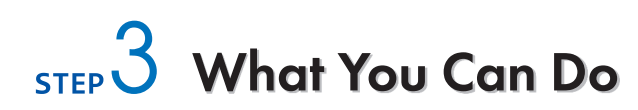

#### Selecting a Contact to Start a Meeting -

Tap the contact with whom you want to have a meeting. You can connect to a contact whose status is 🔽 or 📯

Connect

Start a meeting.

 Connect as Private Meeting Start a private meeting.

By specifying and sharing the meeting code in advance, multiple contacts can participate in the private meeting. The meeting code must be a four-digit number.

#### **Vote**

- If you connect to the contact without pressing [Connect as Private Meeting], you will be unable to limit the number of participants.
- If you want join a private meeting that is already in progress, ask the participants for the meeting code before the meeting starts.

When you receive a call from an other party, a message is displayed. Check the message to confirm which party is making the call, and then accept the call.

#### Checking Information/Sending a Report

When you receive a notice about the services, this icon changes to F**1** 

Account Settings

Displays Basic Settings in RICOH Unified Communication System Settings.

Report

If there is a problem with this product, send the operation log, system information, and other details about this product to Ricoh for problem diagnosis.

Only send a report when requested to do so by the support desk.

Help

Displays a page containing frequently asked questions related to the Unified Communication System.

News

Displays notices about Unified Communication System services.

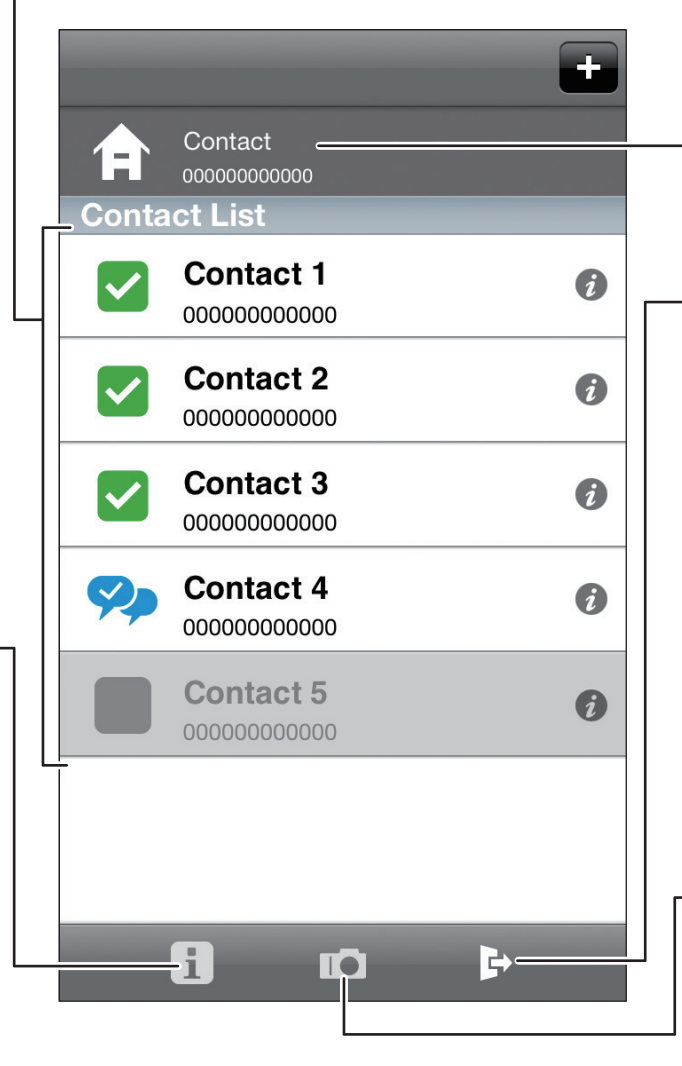

#### **Checking Contact** Information

Check the name and Contact ID of your contact.

#### Logout

To switch users, tap [Logout].

If you log out by tapping [Logout], you will not be allowed to log in automatically.

You can also log out by performing one of the following operations:

- Press the home button to display the iPhone home screen
- Press the power button
- Display a different application

If you log out by performing one of these operations, you will be allowed to log in automatically when Auto Login is set to [ON]. Perform one of these operations to temporarily log out and prevent other contacts from calling you when you do not want to be contacted.

#### Switching Cameras

Switch between cameras.

To switch cameras, tap witch between the rear camera and the front camera.

# STEP 4 Having a Meeting

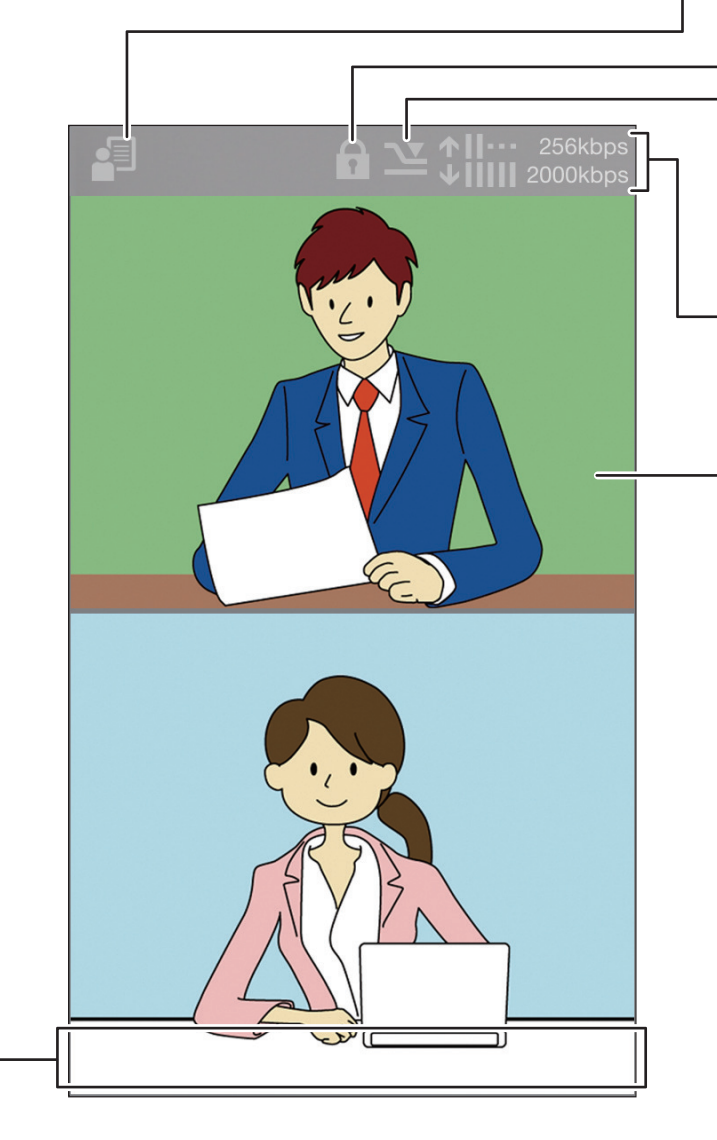

#### Displaying Menu

Tap the screen to display the menu.

For details about the menu, see page 5 "About the Menu".

#### Checking the Contact

Check the contacts that have joined the meeting.

#### **Private Meeting**

This icon is displayed during a private meeting.

### Limited Bandwidth Usage

This icon is displayed when you select [RICOH UCS] in [Settings] for iOS and specify [Limited] for [Bandwidth settings]. You can specify whether or not to limit the bandwidth. This setting is useful when you want to prevent an increase in the network line load, limit the amount of data transmitted, or limit the network bandwidth used in a meeting to the absolute minimum.

#### - Checking the Network Bandwidth

Check the amount of network bandwidth available for receiving ( ) and transmitting ( ) data. The bandwidth status indicates whether the network environment satisfies the operating requirements. It also helps you determine whether meetings can be held normally.

### Changing the Display of Meeting Images

The screen layout changes to match the orientation of your iPhone.

Portrait orientation: The images from all contacts, including you, are displayed in windows. Landscape orientation: The images of other contacts are displayed in large windows. Your image is displayed in a small window in the lower right of the screen.

• Sharing a Computer Screen

Displays a computer screen shared by the other party.

• Displaying the Images of Other Parties in Full Screen Double-tap the image of the person you want to display full screen.

To return to the original display size, double-tap the image again.

When an image is displayed in full screen, you can reduce or enlarge the image by pinching in and out. You also can move the displayed image by flicking or dragging it.

• Locking the Display of an Image

When you have a meeting with multiple parties, you can lock the display of a specific image. Double tap the image you want to lock to display it in full screen, and then tap the  $\frac{1}{\sqrt{2}}$  displayed in the upper right corner. The  $\frac{1}{\sqrt{2}}$  icon then changes to  $\frac{1}{\sqrt{2}}$ . Double-tap the image again to return to the original display size. To cancel image lock, display the image in full screen again, and then tap  $\frac{1}{\sqrt{2}}$ . The icon then changes back to  $\frac{1}{\sqrt{2}}$ .

• Hide the Images of Other Parties

You can hide the image of a specific party or shared computer screen.

Double-tap the image of the party or the shared computer screen you want to hide, and then tap the icon displayed in the upper right corner.

To display a hidden image, tap 🛐 in the menu, and then tap the 💥 icon in the image.

To display a hidden image of the shared computer screen, tap **P** in the menu, and then tap the **X** icon in the image.

# STEP 5 About the Menu

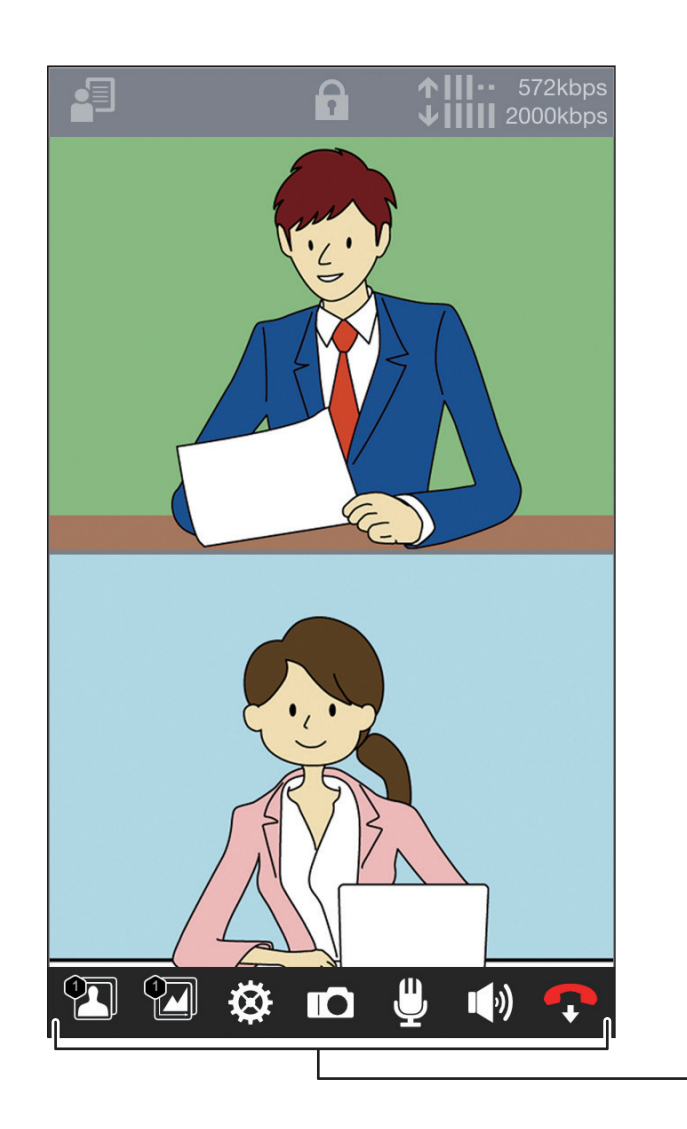

 Menu that appears when the bottom of the screen is tapped. 🛐 : Displays the images of other parties that are specified to remain hidden. For details about how to hide the images of other parties, see page 4 "Having a Meeting". 🐑 : Hides the shared computer screen displayed in reduced size. For details about hiding a shared computer screen, see page 4 "Having a Meeting". E Tap this icon to display the respective resolution and frame rate of your image and the images of the other parties in the meeting. To hide this information, tap the icon again. : Switches cameras. You can also temporarily disable the camera. Tap the icon once to select the rear camera ( the icon again to select the front camera ( 🔟 ), and then tap the icon a third time to disable the camera ( 🔪 ). Mutes the microphone. To cancel microphone mute, tap 💥 . (): Mutes the speaker. To cancel speaker mute, tap Ň **Vote** • Use the volume up and down keys of the iPhone to adjust the volume. : Leave the meeting.

#### Trademarks

iPhone is a trademark of Apple Inc., registered in the United States and other countries. IOS is a trademark or registered trademark of Cisco in the U.S. and other countries and is used under license. Vidyo and Vidyo logo are trademarks or registered trademarks of Vidyo, Inc. in United States and other countries.

EN

FN

US

© 2013 Ricoh Co., Ltd.

FN

E0A0-8528B

AU

- 5 -